1. Unzip the firmware upgrade package into your PC. You will find the following three files. (Right click and select Extrct All...)

| Comput                                                                                                    | er → Local Disk (C:) → Users →                                     | SQA ► Downloads ►                                                                                                    |                                    |                          | arch              | Q |
|----------------------------------------------------------------------------------------------------|--------------------------------------------------------------------|----------------------------------------------------------------------------------------------------|------------------------------------|--------------------------|-------------------|---|
| 🕒 Organize 👻 🏢 Views                                                                                                    | ; 👻 🛄 Explore 👩 Share                                              |                                                                                                    |                                    |                          |                   | 0 |
| Favorite Links      Documents      Pictures      Music      More »      Folders    ✓      SQA      Public      Computer      Local Disk (C:)      PerfLogs      Porgram Files      Users      Public      SQA      Public      Desktop      Desktop | Name                                                               | Explore<br>Open<br>Extract All<br>Open With<br>Share<br>Send To<br>Cut<br>Copy<br>Create Shortcut<br>Delete<br>Rename<br>Properties | Date modified<br>1/29/2010 1:06 PM | Type<br>Compressed (zipp | Size<br>20,626 KB |   |
| 50-20_1.2.0.2<br>Compressed (2                                                                                                    | 9_HW_version_1.1 Date modifie<br>iipped) Folder Siz<br>Date create | d: 1/29/2010 1:06 PM<br>e: 20.1 MB<br>d: 1/29/2010 1:04 PM                                                                          |                                    |                          |                   |   |

| Extract Compressed (Zipped) Folders                  |                |
|------------------------------------------------------|----------------|
| Select a Destination and Extract Files               |                |
| C:\Users\SQA\Downloads\S0-20_1.2.0.29_HW_version_1.1 | Browse         |
| ☑ Show extracted files when complete                 |                |
|                                                      | Extract Cancel |

- UpgradeClient\_v1.2.0.29(HW1.X)\_IPEVO\_setup.exe (Firmware upgrade program)
- gserial.inf & usbser.sys (USB driver files for S0-20)

| 🎍 Organize 👻 📗 \   | /iews Vame                    | Data modified     | Tume              | Size      |
|--------------------|-------------------------------|-------------------|-------------------|-----------|
| Favorite Links     | Name                          | Date modified     | Туре              | Size      |
| Documents          | gserial                       | 1/29/2010 1:25 PM | Setup Information | 2 KB      |
| Pictures           | 50-20_1.2.0.29_HW_version_1.1 | 1/29/2010 1:25 PM | Application       | 25,644 KB |
| h Music            | 🚳 usbser.sys                  | 1/29/2010 1:25 PM | System File       | 25 KB     |
| Masic              |                               |                   |                   |           |
| wore »             |                               |                   |                   |           |
| olders             | *                             |                   |                   |           |
| esktop             | ~                             |                   |                   |           |
| SQA                |                               |                   |                   |           |
| Contacts           |                               |                   |                   |           |
| Desktop            |                               |                   |                   |           |
| Documents          |                               |                   |                   |           |
| Downloads          | E                             |                   |                   |           |
| \$0-20 1.2.0.29 H  | N                             |                   |                   |           |
| 1 00 20 1 20 20 11 | A                             |                   |                   |           |

- 2. Power S0-20 off if it is powered on.
- 3. Connect S0-20 and your PC by the USB cable.
- 4. Press the Call key and Hang Up key together and hold them down until S0-20 activates.
- The OS will detect S0-20 and will ask you for driver installation.
  Manually select the folder which includes the downloaded S0-20 driver files, and proceed the driver installation.

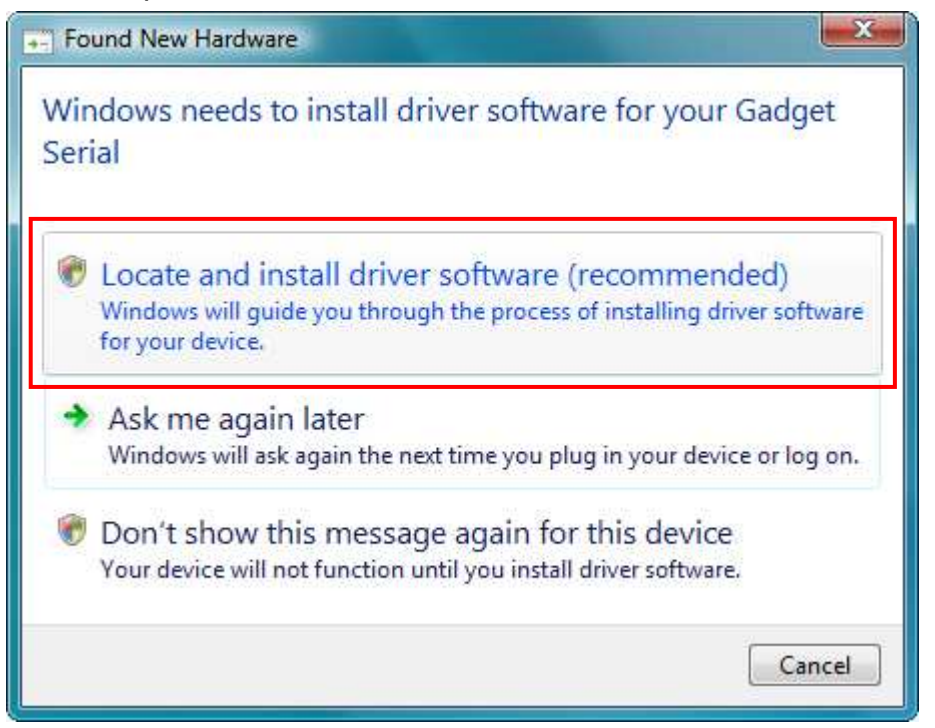

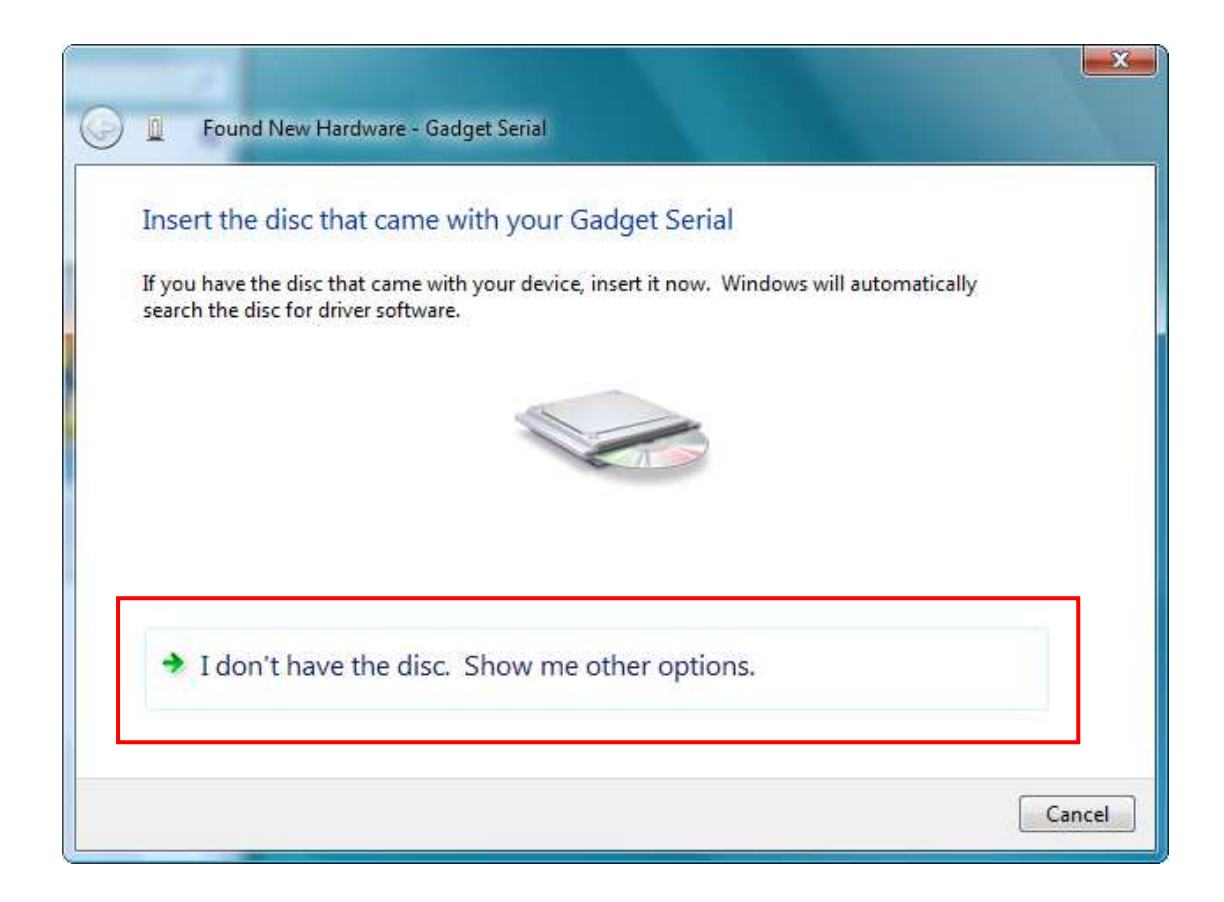

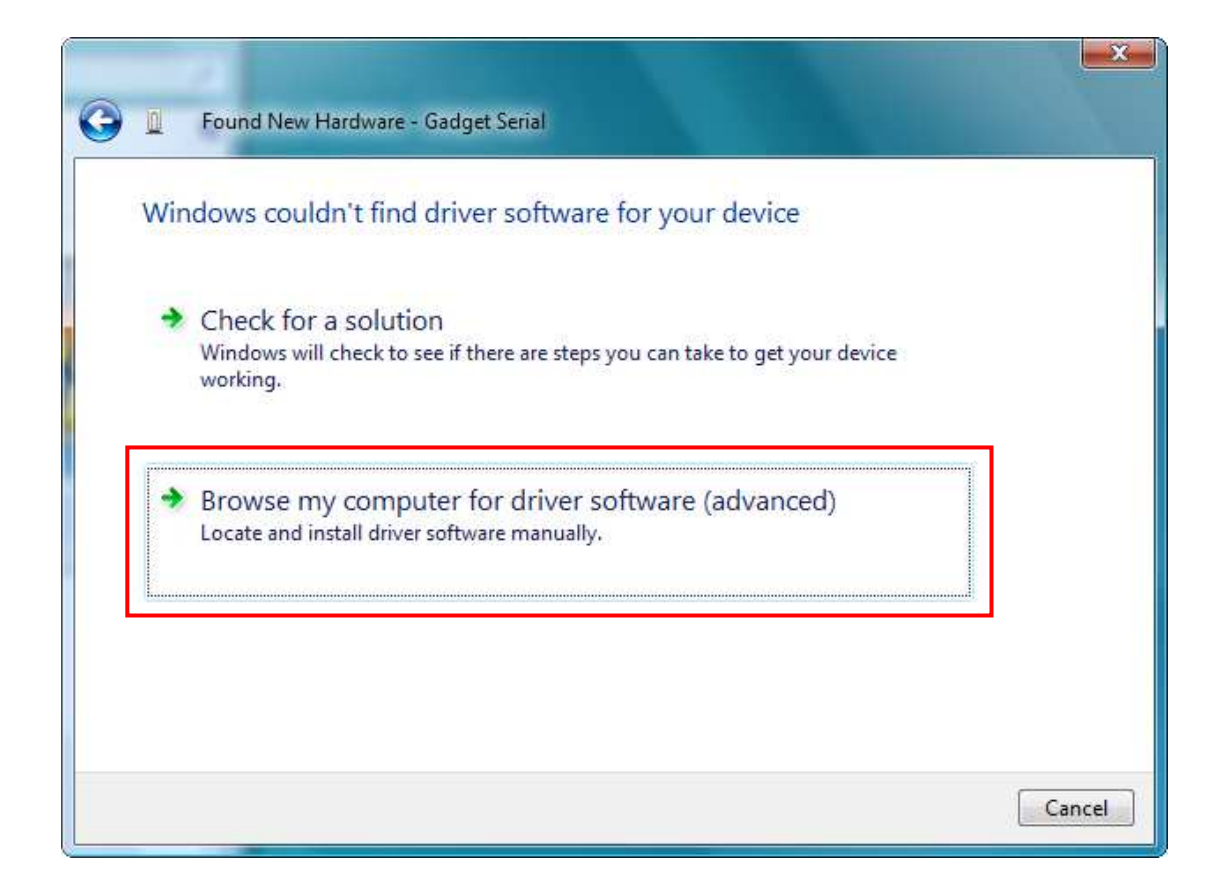

| Desktop  SQA  Contacts                                   |   |
|----------------------------------------------------------|---|
| Desktop<br>Documents                                     |   |
| Downloads<br>S0-20_1.2.0.29_HW_version_1.1<br>Experiment | E |
| Links                                                    |   |
| Pictures                                                 |   |
| Saved Games                                              |   |
| Videos                                                   |   |
| Public                                                   |   |
| 🖌 🖳 Computer                                             |   |
| Local Disk (C:)                                          |   |

| 🚱 🚊 Found New Hardware - Gadget Serial              |             |
|-----------------------------------------------------|-------------|
| Browse for driver software on your computer         |             |
| Search for driver software in this location:        |             |
| C:\Users\SQA\Downloads\S0-20_1:2.0.29_HW_version_11 | Browse      |
| ☑ Include subfolders                                |             |
|                                                     |             |
|                                                     |             |
|                                                     |             |
|                                                     |             |
|                                                     |             |
|                                                     | Next Cancel |

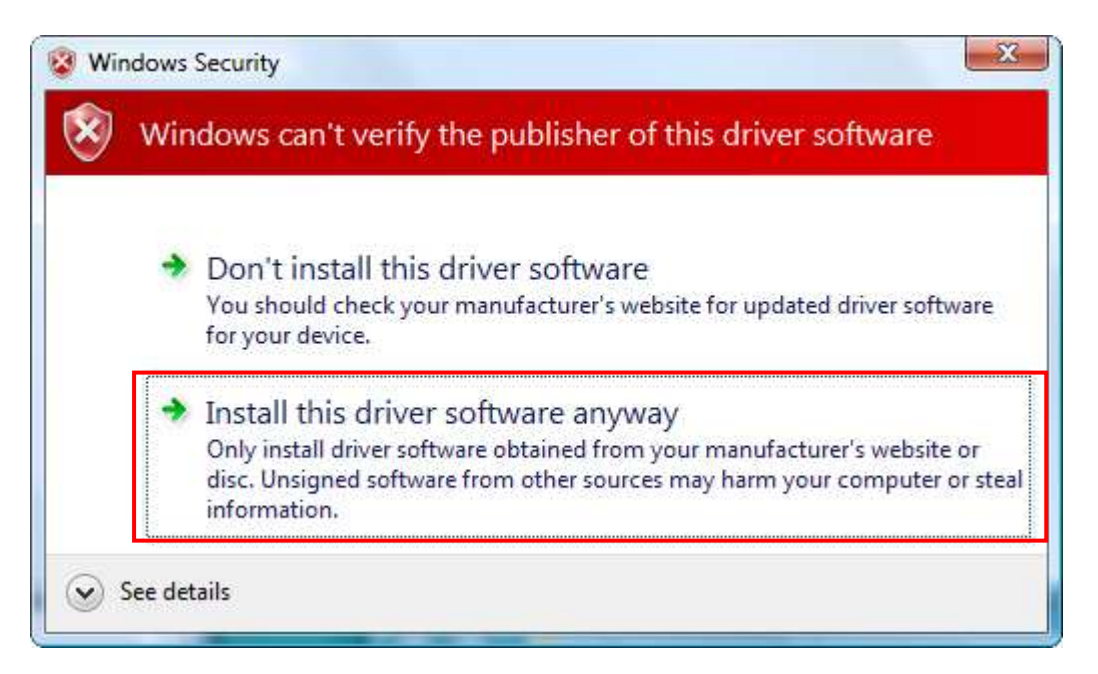

6. A Serial Interface driver named "GadgetSerial" will be installed in your PC.

| 🕞 📱 Found New Hardware - Gadget Serial |  |
|----------------------------------------|--|
| Installing driver software             |  |
|                                        |  |
|                                        |  |
|                                        |  |
|                                        |  |
|                                        |  |

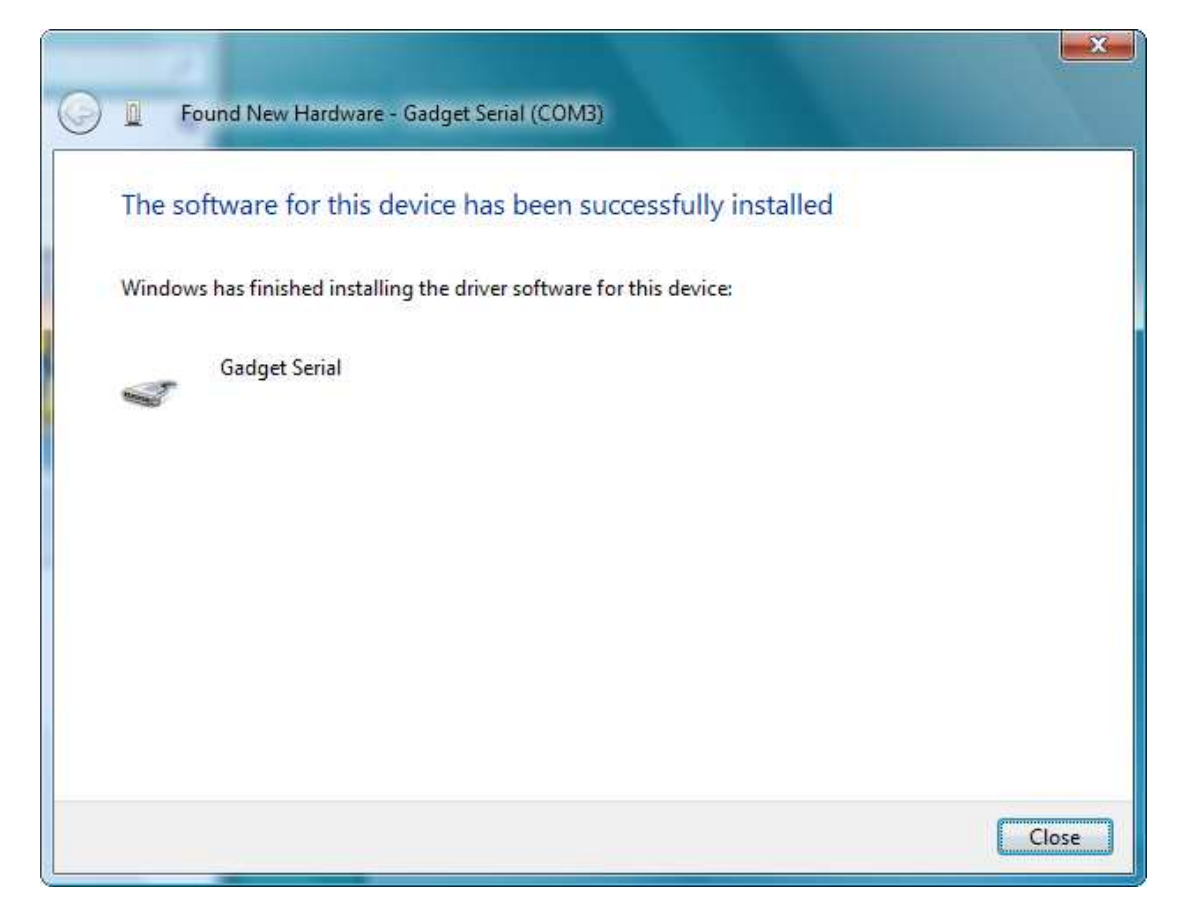

- 7. The S0-20 screen message will change into "Ready to Download."
- 8. Run the firmware upgrade program, UpgradeClient...setup.exe. The program interface shown below will appear.

| The purchase | blisher could not be ventied. Are you sure you want to software?                                                                                                    |
|--------------|----------------------------------------------------------------------------------------------------|
|              | Name:version_1.1\\$0-20_1.2.0.29_HW_version_1.1.exe                                                                                                    |
|              | Publisher: Unknown Publisher                                                                                                    |
|              | Type: Application                                                                                                    |
|              | From: C:\Users\SQA\Downloads\S0-20_1.2.0.29_HW_ve.                                                                                                    |
| 🔽 Alwa       | Run Cancel                                                                                                    |
| 8            | This file does not have a valid digital signature that verifies its publisher. You should only run software from publishers you trust. How can I decide what software to run? |

9. Click 'Search'. The upgrade program will locate S0-20 and show 'IPEVO Device Found' message.

|                     | No Devic                                              | e     | - |   |  |
|---------------------|-------------------------------------------------------|-------|---|---|--|
| -                   | Search                                                |       |   |   |  |
|                     | Update                                                |       |   |   |  |
|                     | Exit                                                  |       |   |   |  |
| Searchir            | g Device                                              |       |   | _ |  |
| Searchir            | ıg Device                                             |       |   |   |  |
| Searchir            | g Device                                              | Found |   |   |  |
| Searchir<br>kype Up | g Device<br>grade                                     | Found |   |   |  |
| Searchir<br>kype Up | g Device<br>grade<br>IPEVO Device<br>Search           | Found |   |   |  |
| Searchir            | g Device<br>grade<br>IPEVO Device<br>Search<br>Update | Found |   |   |  |

 Click 'Update'. The program will start upgrading the firmware.
 DO NOT disconnect the USB cable or shut down the upgrade program until the procedure is completed, which will take approximately 18 minutes.

| Upload image                |  |
|-----------------------------|--|
| Sending skype_boot.img      |  |
| Waiting                     |  |
| Upload image                |  |
|                             |  |
| Updating flash, Please wait |  |
| Updating flash, Please wait |  |

- 11. When it is completed, the followings will occur.
- 12. S0-20 will reboot automatically and will enter Initial Setup (language selection).
- 13. The upgrade program will show the upgrade has completed.
- 14. Click 'Exit' to close the firmware upgrade program and disconnect the USB cable from S0-20.
- 15. After reconfiguring S0-20, go to the Settings menu and select About to see the product information. The Software ( = firmware) will be upgraded to version 1.2.0.29.

If S0-20 still show USB not Ready then right-click Computer icon on desktop and select Properties. Click the Device Manager.

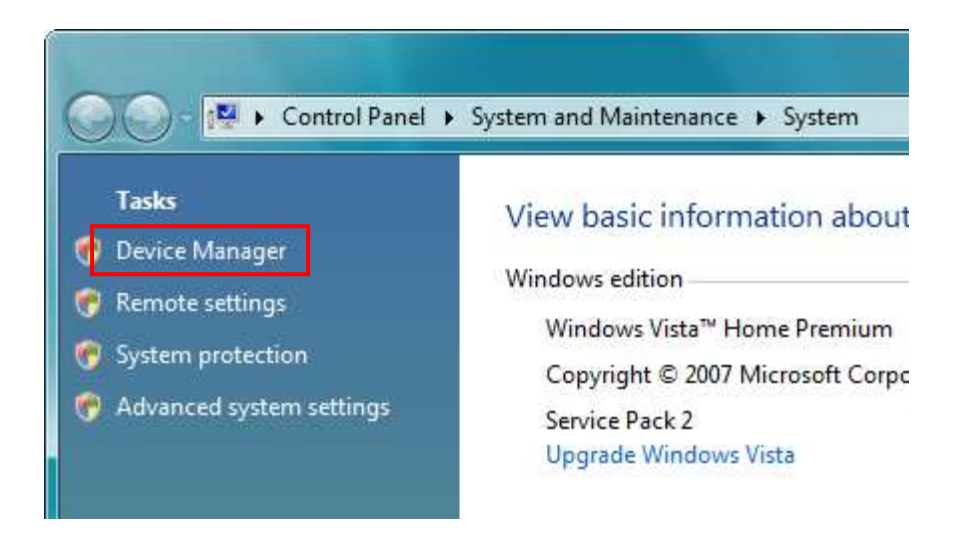

Find the Gadget Serial device and right-click it then select Update Driver Software.

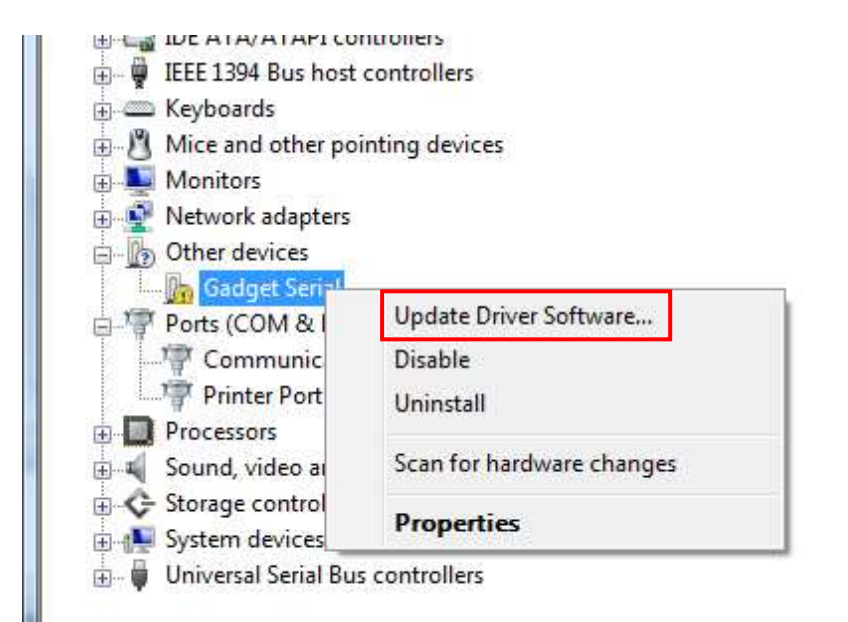

Click on Browse my computer for driver software

| ) 🧕 Update Driver Software - Gadget Serial                                                                                                    |        |
|----------------------------------------------------------------------------------------------------|--------|
| How do you want to search for driver software?                                                                                                    |        |
| Search automatically for updated driver software<br>Windows will search your computer and the Internet for the latest driver softw<br>for your device. | /are   |
| Browse my computer for driver software<br>Locate and install driver software manually.                                                                 |        |
|                                                                                                    |        |
|                                                                                                    | Cancel |

## Browse the driver software on computer

| Brow   | se for driver so                                                   | ftware on your                                                      | computer                                     |                          |                          |  |
|--------|--------------------------------------------------------------------|---------------------------------------------------------------------|----------------------------------------------|--------------------------|--------------------------|--|
| Search | for driver software i                                              | n this location:                                                    |                                              |                          |                          |  |
| C:\Us  | ers\SQA\Downloads<br>ude subfolders                                | 3\50-20_1.2.0.29_HW                                                 | _version_11                                  | <u> </u>                 | Browse                   |  |
|        |                                                                    |                                                                     |                                              |                          |                          |  |
| •      | Let me pick fror<br>This list will show in<br>software in the same | m a list of devic<br>stalled driver softwa<br>e category as the dev | e drivers on r<br>re compatible wit<br>vice. | my compu<br>h the device | iter<br>. and all driver |  |
|        |                                                                    |                                                                     |                                              |                          |                          |  |
|        |                                                                    |                                                                     |                                              |                          |                          |  |

If pop-up the security message as below, select Install this software anyway.

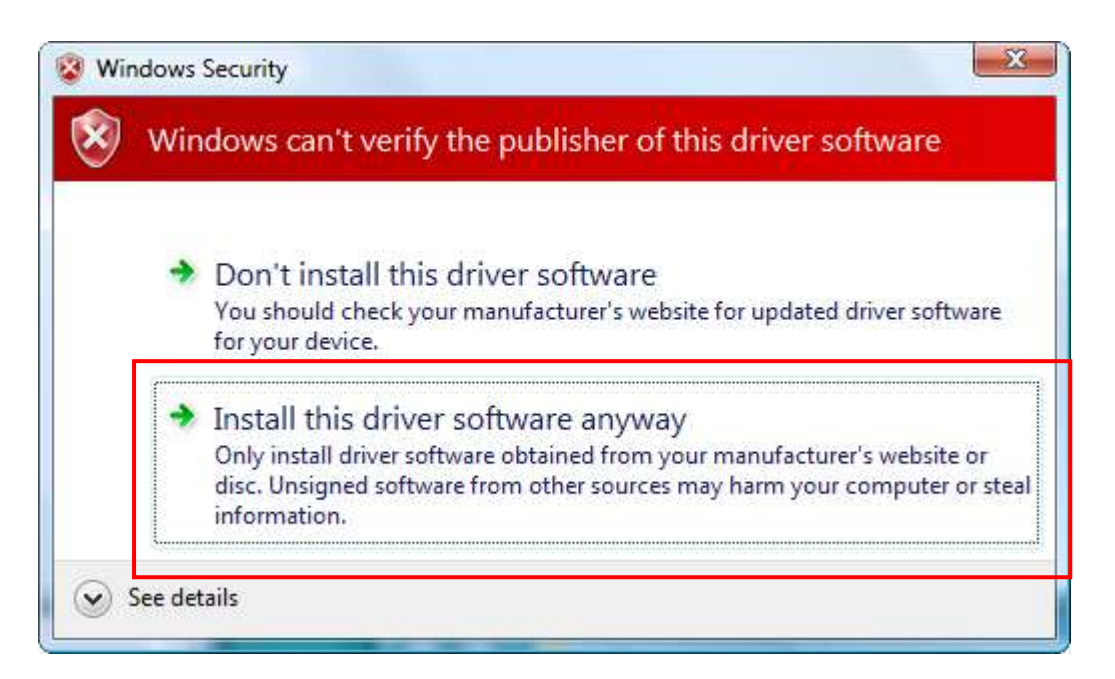

## Down

| Update Driver Software - Gadget Serial (COM3)                        | <b></b> |
|----------------------------------------------------------------------|---------|
| Windows has successfully updated your driver software                |         |
| Windows has finished installing the driver software for this device: |         |
| Gadget Serial                                                        |         |
|                                                                      |         |
|                                                                      |         |
|                                                                      |         |
|                                                                      |         |
|                                                                      | Close   |

The S0-20 screen message will change into "Ready to Download." Then goto step8.